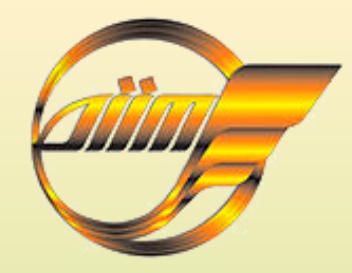

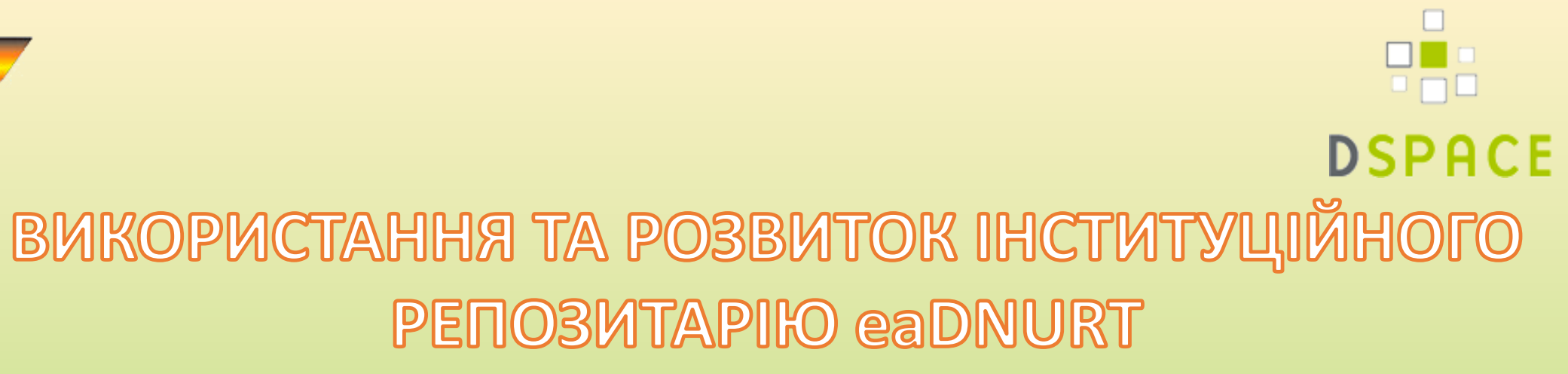

(З ДОСВІДУ РОБОТИ БІБЛІОТЕКАРІВ-ДЕПОЗИТОРІВ ДНІПРОВСЬКОГО НАЦІОНАЛЬНОГО УНІВЕРСИТЕТУ ЗАЛІЗНИЧНОГО ТРАНСПОРТУ ім. В. ЛАЗАРЯНА)

> Бондаренко Олена Зав. сектору ЗВП НТБ ДНУЗТ

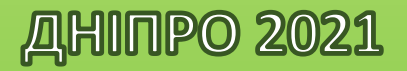

# Загальні положення про репозитарій eaDNURT DSPACE

Електронний архів eaDNURT, створений ДЛЯ накопичення, зберігання та надання безкоштовного повнотекстового доступу до публікацій наукового, освітнього та методичного призначення, що створені викладачами, науковцями, аспірантами чи студентами університету (наукові публікації студентів розміщуються за наявності рецензії наукового керівника). Кожен користувач, який має доступ до інтернету, може потрапити до eaDNURT, відкривши електрону адресу http://eadnurt.diit.edu.ua.

# Відповідальні особи бібліотеки eaDNURT

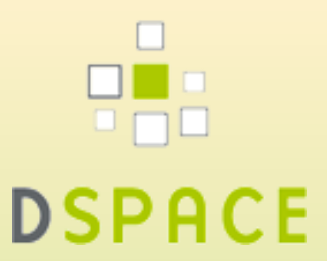

• Адміністратор репозитарію- співробітник НТБ ДНУЗТ, що відповідає за навчання та консультацію бібліотекарів-депозиторів, науковців, аспірантів, студентів. Адміністратор також надає права доступу до еаDNURT іншим депозиторам, вилученням матеріалів з архіву eaDNURT та створенням нових фондів і колекцій. Адміністратор-вивчає, аналізує та докладає керівництву НТБ статистику відвідувань електронного архіву.

Бібліотекар-депозитор-співробітник НТБ, який має право розміщувати наукові твори в репозитарії eaDNURT та редагувати метадані.

## Статистика відвідувань eaDNURT

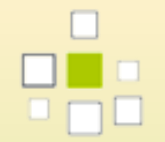

На головній сторінці репозитарію можна ознайомитись зі статистикою відвідувань за певний **DSPACE** період та новими матеріалами, які були внесені за останній час.

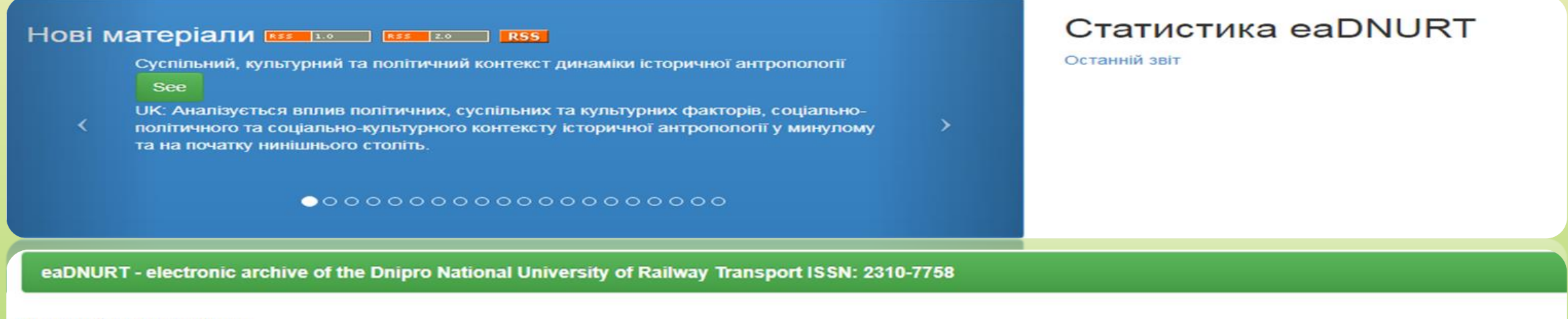

#### Останній загальний звіт

Місячні звіти: 01/2013 | 02/2013 | 03/2013 | 04/2013 | 05/2013 | 06/2013 | 07/2013 | 08/2013 | 09/2013 | 10/2013 | 11/2013 | 12/2013 | 01/2014 | 02/2014 | 03/2014 | 03/2014 | 03/2014 | 03/2014 | 03/2014 | 05/2015 | 05/2015 | 05/2015 | 05/2015 | 05/2015 | 05/2015 | 05/2015 | 06/2015 | 07/2015 | 08/2015 | 09/2015 | 09/2015 | 10/2015 | 11/2015 | 12/2015 | 01/2016 | 02/2016 | 03/2016 | 04/2016 | 05/2016 | 05/2016 | 05/2016 | 07/2016 | 09/2016 | 10/2016 | 11/2016 | 11/2016 | 12/2016 | 01/2017 | 02/2017 | 02/2017 | 03/2017 | 05/2017 | 05/2017 | 06/2017 | 07/2017 | 08/2017 | 09/2017 | 10/2017 | 11/2017 | 12/2017 | 01/2018 | 02/2018 | 03/2018 | 04/2018 | 05/2018 | 05/2018 | 06/2018 | 07/2018 | 09/2018 | 10/2018 | 11/2018 | 12/2018 | 01/2019 | 02/2019 | 03/2019 | 04/2019 | 05/2019 | 06/2019 | 07/2019 | 08/2019 | 08/2019 | 09/2019 | 10/2019 | 05/2019 | 06/2019 | 07/2019 | 08/2019 | 02/2019 | 03/2019 | 04/2019 | 05/2019 | 06/2019 | 07/2019 | 08/2019 | 02/2019 | 03/2019 | 04/2019 | 05/2019 | 06/2019 | 07/2019 | 08/2019 | 02/2019 | 03/2019 | 04/2019 | 05/2019 | 06/2019 | 07/2019 | 08/2019 | 02/2019 | 03/2010 | 01/2020 | 01/2020 | 02/2020 | 03/2020 | 04/2020 | 05/2020 | 06/2020 | 07/2020 | 08/2020 | 09/2020 | 10/2020 | 11/2020 | 11/2020 | 11/2020 | 11/2020 | 11/2020 | 11/2020 | 02/2021 | 08/2021 | 08/2021 | 09/2021 | 08/2021 | 09/2021 | 08/2021 | 09/2021 | 09/2021 | 08/2020 | 09/2020 | 08/2020 | 09/2020 | 10/2020 | 11/2020 | 11/2020 | 11/2020 | 11/2020 | 11/2020 | 05/2021 | 08/2021 | 09/2021 | 08/2021 | 09/2021 | 09/2021 | 09/2021 | 09/2021 | 09/2021 | 09/2021 | 09/2021 | 08/2021 | 09/2021 | 09/2021 | 08/2021 | 09/2021 | 08/2021 | 09/2021 | 09/2021 | 09/2021 | 09/2021 | 09/2021 | 09/2021 | 09/2021 | 09/2021 | 09/2021 | 09/2021 | 09/2021 | 09/2021 | 09/2021 | 09/2021 | 09/2021 | 09/2021 | 09/2021 | 09/2021 | 09/2021 | 09/2021 | 09/2021 | 09/2021 | 09/2021 | 09/2021 | 09/2021 | 09/2021 | 09/2021 | 09/2021 | 09/2021 | 09/2021 | 09/2021 | 09/2021 | 09/2021 | 09/2021 | 09/2021 | 09/2021 | 09/2021 | 09/2021 | 09/2021 | 09/2021 |

#### **Statistics for eaDNURT - electronic archive of the Dnipro National University of**

#### 2019 | 2020 |

#### Railway Transport ISSN: 2310-7758 on eadnurt.diit.edu.ua

02.01.2013 to 05.05.2021

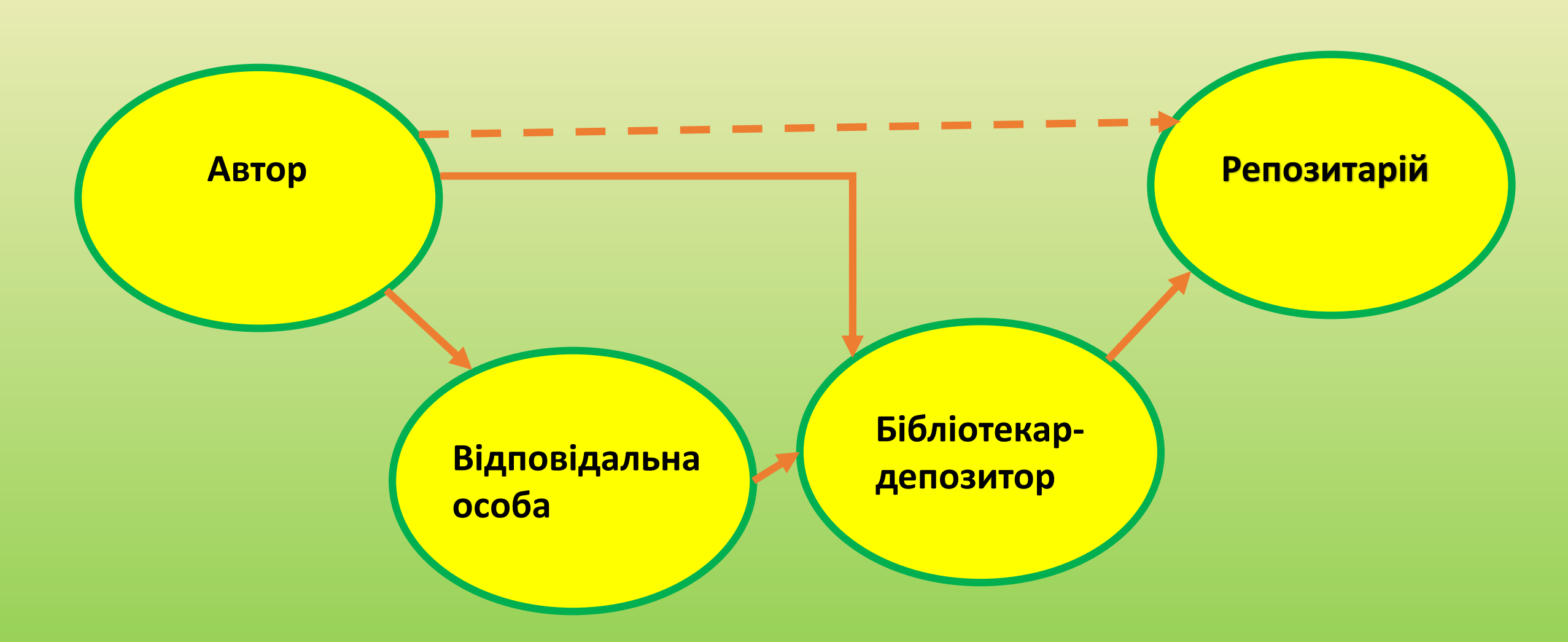

## **DSPACE**

Процес подання електронних ресурсів до репозита

#### 1. Авторизація Q 👤 ele.bond64@gmail.com 👻 Половна сторінка Мова 🗸 Перегляд -Шукати в архіві Мій архів матеріалів Оновлення на e-mail Обліковий запис Адміністрування CE 🕞 Вихід С Вихід Вхід в архів електронних ресурсів Новий користувач? Зареєструйтеся! Будь ласка, введіть Вашу адресу електронної пошти та пароль. ele.bond64@gmail.com Адреса електронної пошти: Пароль: ..... Увійти

# Розміщення матеріалів у репозитарії eaDNURT

**DSPACE** Увійти до системи.

Натиснути «Вхід», «Мій

архів матеріалів»

У відкритому вікні, ввести е-адресу та пароль, які були задані при реєстрації. Натиснути **«Увійти»** 

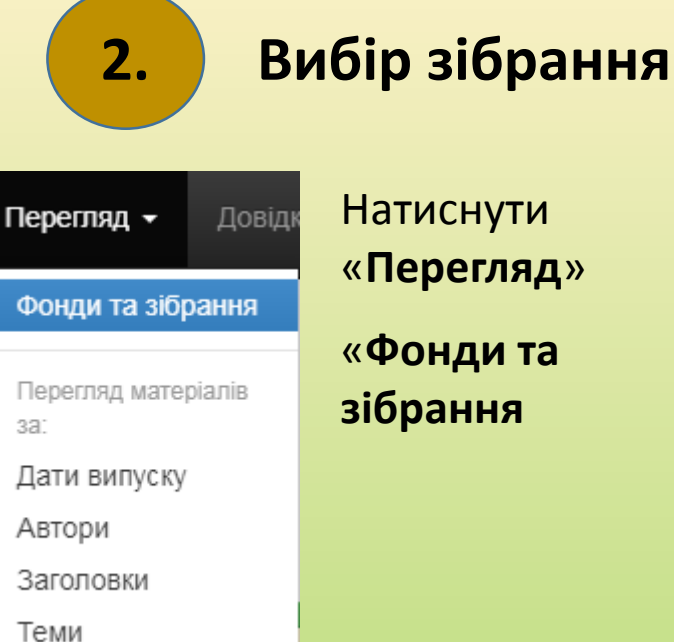

Вивчити список фондів та зібрань, вибрати необхідне, натиснути назву зібрання «Статті КФУ»

Фонди та зібрання Нижче показаний список фондів, підфондів та зібрань. Натисніть на назву, щоб перейти на домівку фонду або зібрання. Бібліотека (393) Бібліографічні покажчики [33] RU: Библиографические указатели. EN: Bibliographies Відео [9] RU: Видео EN: Video Кафедра "Філософія та українознавство" ( з 2021 р. після об'єднання кафедр " Філософії і соціології" та кафедри "Українознавство") 21 Статті КФУ [19] RU: Статьи EN: Articles

eaDNURT - electronic archive of the Dnipro National University of Railway Transport ISSN: 2310-7758

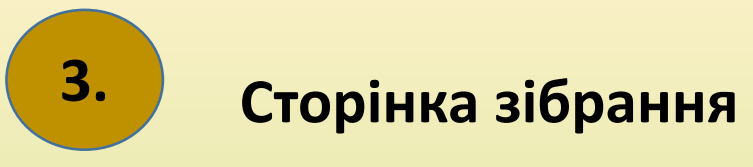

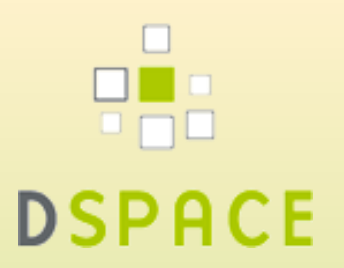

Натиснути кнопку «Відправити ще у це зібрання»

| Статті КФУ : [15] Головна сторінка зібрання<br>Перегляд статистики<br>RU: Статьи<br>EN: Articles |
|--------------------------------------------------------------------------------------------------|
| Перегляд                                                                                         |
| Дати випуску Автори Заголовки Теми                                                               |
| Відправити ще у це зібрання                                                                      |
|                                                                                                  |

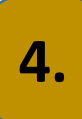

#### Відправка матеріалу: опис е-ресурсу

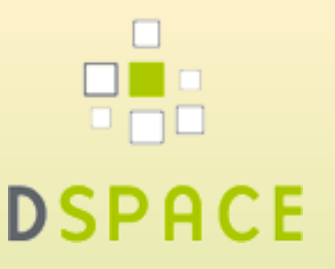

Процес архівування в електронному архіві eaDNURT – це поетапне заповнювання полів для опису електронного ресурсу.

#### Поле «Authors»

Вказуємо прізвище та ім'я по батькові всіх науковців, причетних до написання праці, причому в тій черзі, як вказано в науковому творі. Прізвища вносимо на мові оригіналу наукової роботи

| Authors                                                                                                    | Власова                                                                                                    |                                                                                                    | Ольга Петрівна                                                                                                    | 🛱 Вилучити                                                                                                    |                                                                                                    |  |
|----------------------------------------------------------------------------------------------------|----------------------------------------------------------------------------------------------------|----------------------------------------------------------------------------------------------------|----------------------------------------------------------------------------------------------------|----------------------------------------------------------------------------------------------------|----------------------------------------------------------------------------------------------------|--|
|                                                                                                    | Прізвище                                                                                                    |                                                                                                    | Ім'я та по батькові (повністю)                                                                                                    |                                                                                                    |                                                                                                    |  |
| Автори                                                                                                    | Прізвище                                                                                                    |                                                                                                    | Ім'я та по батькові (повністю)                                                                                                    | 🕂 Додати ще                                                                                                    |                                                                                                    |  |
| loлe «Title»                                                                                                    |                                                                                                    |                                                                                                    |                                                                                                    | + Додати ще                                                                                                    |                                                                                                    |  |
| Розміщається назва електронного ресурсу, обов'язково українською та англійською мовами. Інші мови-за бажанням автора                  |                                                                                                    |                                                                                                    |                                                                                                    |                                                                                                    |                                                                                                    |  |
| Title *         Сендерне маркування соціальної темпоральності як чинник деконфліктизації українського суспільства           Заголовок |                                                                                                    |                                                                                                    |                                                                                                    |                                                                                                    |                                                                                                    |  |
| If the item has any alternative titles, please enter them here.                                                                       |                                                                                                    |                                                                                                    |                                                                                                    |                                                                                                    |                                                                                                    |  |
| Other Titles Gender Markers of the Social Temporality as the de-Conflicticting Factors in the Ukrainian Society                       |                                                                                                    |                                                                                                    |                                                                                                    | 🕇 Додати щ                                                                                                    | ļe                                                                                                    |  |
|                                                                                                    | Authors<br>Автори<br><b>Іоле «Title»</b><br>озміщається назва<br>ови-за бажанням а<br>Title *<br>Заголовок<br>If the item has any alternative title<br>Other Titles | Аuthors Власова<br>Прізвище<br>Автори Прізвище<br>Прізвище<br>Оле «Title»<br>озміщається назва електронного ресурсу, обов'язка<br>ови-за бажанням автора<br>Тitle * Гендерне маркування соціальної темпоральності як<br>Заголовок<br>If the item has any alternative titles, please enter them here.<br>Other Titles Gender Markers of the Social Temporality as the de-Co | Аuthors Власова<br>Прізвище<br>Автори Прізвище<br>Прізвище<br>Осле «Title»<br>озміщається назва електронного ресурсу, обов'язков<br>ови-за бажанням автора<br>Тitle *<br>Заголовок<br>If the item has any alternative titles, please enter them here.<br>Other Titles Gender Markers of the Social Temporality as the de-Confl | Authors       Власова       Ольга Петрівна         Прізвище       Ім'я та по батькові (повністю)         АВТОРИ       Прізвище       Ім'я та по батькові (повністю)         Поравище       Ім'я та по батькові (повністю)       Ім'я та по батькові (повністю)         Поле «Title»       Ім'я та по батькові (повністю)       Ім'я та по батькові (повністю)         Поле «Title»       Ім'я та по батькові (повністю)       Ім'я та по батькові (повністю)         Озміщається назва електронного ресурсу, обов'язково українською та англійською корови-за бажанням автора         Title *       Гендерне маркування соціальної темпоральності як чинник деконфліктизації українського суспільства         Заголовок       Гендерне маркування соціальної темпоральності як чинник деконфліктизації українського суспільства         Other Titles       Gender Markers of the Social Temporality as the de-Conflicticting Factors in the Ukrainian Society | Authors       Власова       Ольга Петрівна       Ш Вилучити         Прізвище       Ім'я та по батькові (повністю)       + Додати ще         Автори       Прізвище       Ім'я та по батькові (повністю)       + Додати ще         Імоло «Title»       Солова селексе (исемство)       + Потачи ще         Колови «Title»       Солова селексе (исемство)       + Потачи ще         Полака «Title»       Солова селексе (исемство)       + Потачи ще         Колови «За бажанням автора       Гендерне маркування соціальної темпоральності як чинник деконфліктизації українського суспільства         It the item has any alternative titles, please enter them here.       Соне тitles       Gender Markers of the Social Temporality as the de-Conflicticting Factors in the Ukrainian Society       + Додати ще |  |

## Поле «Date of Issue»

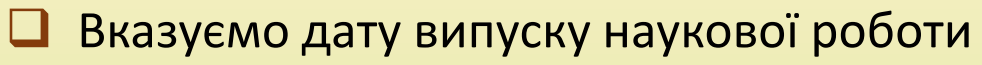

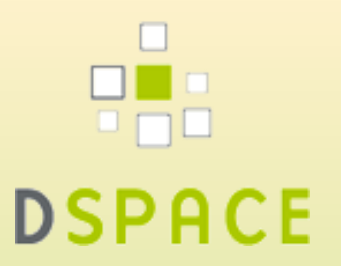

| Please give the date of previous publication or public distribution. You can leave out the day and/or month if they aren't applicable. |         |                |   |       |      |      |  |
|----------------------------------------------------------------------------------------------------|---------|----------------|---|-------|------|------|--|
| Date of Issue *<br>Лата випуску                                                                                                    | Місяць: | (немає місяця) | ~ | День: | Рік: | 2020 |  |
| дата випуску                                                                                                    |         |                |   |       |      |      |  |

#### **Поле «Publisher»**

Вносимо найменування видавництва або організації, де опублікована наукова праця

|                                                                       | Enter the name of the publisher of the previously issued instance of this item. |  |  |  |  |  |  |
|-----------------------------------------------------------------------|---------------------------------------------------------------------------------|--|--|--|--|--|--|
| Publisher<br>Київський національний університет ім. Т. Шевченка, Київ |                                                                                 |  |  |  |  |  |  |
| Видавець                                                              |                                                                                 |  |  |  |  |  |  |

## Поле «Citation»

Вносимо бібліографічний опис наукового твору, який складається відповідно ДСТУ 8302:2015 (зі змінами). При скороченні слів керуємось ДСТУ 3582:2013

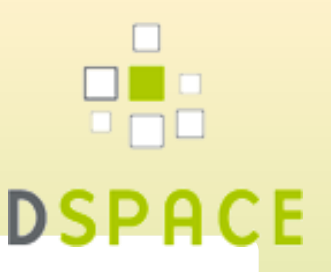

Enter the standard citation for the previously issued instance of this item.

| Citation  |   |
|-----------|---|
| Бібл.опис | • |

Власова О. П. Гендерне маркування соціальної темпоральності як чинник деконфліктизації українського сус

#### Поле «Identifiers»

Вказуємо ISSN, ISBN, DOI та URI (якщо науковий твір вже розміщений в мережі Інтернет)

| If the item has any identification numbers or codes associated with it, please enter the types and the actual numbers or codes. |      |   |                   |             |  |
|----------------------------------------------------------------------------------------------------|------|---|-------------------|-------------|--|
| Identifiers                                                                                                    | ISSN | ~ | 2520-2626 (print) | 🕂 Додати ще |  |
| ідентифікатори                                                                                                    |      |   |                   |             |  |

#### Поле «Туре»

Зі списку вибираємо тип документу (стаття, книга, відео, тези або інше)

Select the type(s) of content of the item. To select more than one value in the list, you may have to hold down the "CTRL" or "Shift" key.

 Image: Content of the item. To select more than one value in the list, you may have to hold down the "CTRL" or "Shift" key.

 Image: Content of the item. To select more than one value in the list, you may have to hold down the "CTRL" or "Shift" key.

 Image: Content of the item. To select more than one value in the list, you may have to hold down the "CTRL" or "Shift" key.

 Image: Content of the item. To select more than one value in the list, you may have to hold down the "CTRL" or "Shift" key.

 Image: Content of the item. To select more than one value in the list, you may have to hold down the "CTRL" or "Shift" key.

 Image: Content of the item. To select more than one value in the list, you may have to hold down the "CTRL" or "Shift" key.

 Image: Content of the item. To select more than one value in the list, you may have to hold down the "CTRL" or "Shift" key.

 Image: Content of the item. To select more than one value in the list, you may have to hold down the "CTRL" or "Shift" key.

 Image: Content of the item. To select more than one value in the list, you may have to hold down the "CTRL" or "Shift" key.

 Image: Content of the item. To select more than one value in the list, you may have to hold down the "CTRL" or "Shift" key.

 Image: Content of the item. To select more than one value in the list, you may have to hold down the "CTRL" or "Shift" key.

 Image: Content of the item. To select more than one value in the list.

 Image: Content of the item. To se

#### Поле «Language»

Мова

#### Э зі списку вибираємо мову, на якій написаний науковий твір

| DSPA | CE |
|------|----|

| Select the language of the main content of the item. If the language does not appear in the list, please select 'Other'. If the content does not really have a |            |   |  |  |  |  |
|----------------------------------------------------------------------------------------------------|------------|---|--|--|--|--|
| dataset or an image) please sel                                                                                                    | ect 'N/A'. |   |  |  |  |  |
| Language                                                                                                    |            |   |  |  |  |  |
|                                                                                                    | Ukrainian  | ~ |  |  |  |  |

## Поле «Subject Keywords»

- Вносимо один за одним ключові слова, обов'язково двома мовами (українською та англійською);
- Перша мова мова оригіналу наукової праці
- Інші мови за бажанням автора

| Enter appropriate subject keywords or phrases. |                          |           |                         |                |  |  |  |
|------------------------------------------------|--------------------------|-----------|-------------------------|----------------|--|--|--|
| Subject Keywords                               | соціальна темпоральність | 🛅 Удалить | гендерна темпоральність | 💼 Удалить      |  |  |  |
|                                                | гендерні стереотипи      | 💼 Удалить | соціальний конфлікт     | 💼 Удалить      |  |  |  |
| Ключові слова                                  | егалітарні ідеології     | 🛱 Удалить | деконфліктизація        | 🗂 Удалить      |  |  |  |
|                                                | social temporality       | 🛱 Удалить | gender temporality      | 💼 Удалить      |  |  |  |
|                                                | gender stereotypes       | 🛱 Удалить | social conflicts        | 💼 Удалить      |  |  |  |
|                                                | egilitarian ideologies   | 🛱 Удалить | de-conflictization      | 💼 Удалить      |  |  |  |
|                                                | КФУ                      |           |                         | 🕂 Добавить еще |  |  |  |
|                                                | ΚΦλ                      |           |                         | 🕂 Добавить еще |  |  |  |

#### Поле «Abstract»

- Додаємо анотацію до тексту, обов'язково двома мовами (українською та англійською)
- Перша мова мова оригіналу наукової праці
- 📮 Інші мови за бажанням автора

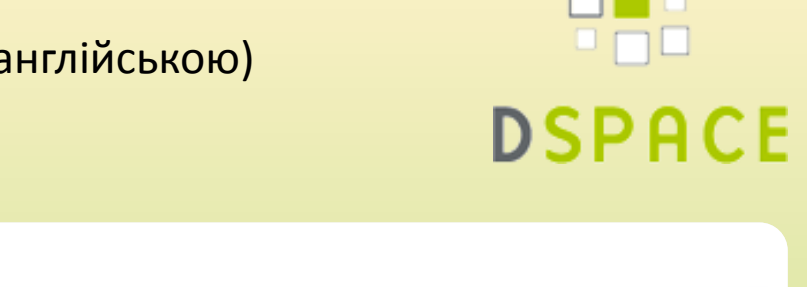

| Enter the | abstract | of the | item. |
|-----------|----------|--------|-------|
|-----------|----------|--------|-------|

| Abstract | UK: У статті виконано аналіз гендерної темпоральності як виміру соціального часу в<br>контексті трансформаційних процесів, що визначають буття сучасної української спільноти. Акцентовано         |
|----------|----------------------------------------------------------------------------------------------------|
| Анотація | увагу на особливостях філософської інтерпретації феномена соціального часу, а також архаїчних<br>змістах, присутніх у сучасній українській культурі й закріплених у патріархатних стереотипах, які |

змістах, присутніх у сучасній українській культурі й закріплених у патріархатних стереотипах, які

#### Поле «Description»

- Додаткова інформація: персональний ідентифікатор автора ORCID;
- Дата захисту та заклад, в якому відбувається захист дисертації (у випадку опису е-ресурсу дисертації або автореферату)

| Enter any other description or con |                                                |         |                    |         |
|------------------------------------|------------------------------------------------|---------|--------------------|---------|
| Description                        | О. <u>Власова</u> : ORCID: 0000-0001-5040-5733 |         |                    |         |
| Опис                               |                                                |         | 17                 |         |
|                                    |                                                | < Назад | Отменить/Сохранить | Далее > |

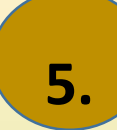

#### Ідентифікатор автора – ORCID

В останні роки до електронного архіву eaDNURT обов'язково почали вносити ідентифікатор автора **DSPACE** наявності).

**ORCID** (Open Researcher and Contributor ID) – це некомерційний проект, мета якого призначити кожному автору наукової статті свій унікальний код.

Головне завдання ідентифікаційного коду полягає в тому, щоб ліквідувати різночитання в іменах автора.

Ідентифікатор ORCID залишається незмінним при зміні імені чи прізвища автора (через шлюб, зміну імені, тощо), всі публікації, як і раніше, будуть за ним закріплені (<u>https://uk.wikipedia.org/wiki/ORCID</u>).

Тому, дуже зручно, пошук наукових праць конкретного автора, в електронному архіві eaDNURT робити за допомогою ідентифікатора **ORCID**, вказавши його у пошуковому рядку. Система знайде всі праці з замовленим і східними ID кодами та систематизує їх таким чином, що спочатку будуть розміщені праці, в яких цифри повністю збігаються, а потім всі інші.

| <b>ћ</b> Главная | я страница                   | Просмотр 👻                          | Справка                         |   | ORCID 0000-0001-6695-9810                                                                                                    | ۹               |
|------------------|------------------------------|-------------------------------------|---------------------------------|---|----------------------------------------------------------------------------------------------------|-----------------|
| 2021             | Pulse Current                | Electric Rhodium                    | Plating                         |   | Shtapenko, Eduard Ph.; Zabludovsky, Vl.<br>A.; Tytarenko, Valentina V.; Garnich, Rus<br>Ph.                                                                  | ladimir<br>slan |
| 2014             | Пристрій для                 | живлення гальва                     | анічних ванн пульсуючим струмс  | м | Зубенко, Василь Анатолійович;<br>Заблудовський, Володимир Олександр<br>Штапенко, Едуард Пилипович; Дудкін<br>Валентина Василівна; Ганич, Руслан<br>Пилипович | рович;<br>а,    |
| 2018             | Физико-химич<br>электролитич | ческие свойства<br>неских никелевых | углеродсодержащих<br>с покрытий |   | Титаренко, Валентина Васильевна;<br>Заблудовский, Владимир Александров<br>Штапенко, Эдуард Филиппович                                                        | зич;            |
| 2006             | Спосіб локал<br>осадження пл | ьного лазерно-ст<br>півок цинку     | имульованого електролітичного   |   | Заблудовський, Володимир Олександр<br>Штапенко, Едуард Пилипович; Дудкіна<br>Валентина Василівна                                                             | рович;<br>Ia,   |

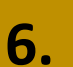

#### Завантаження файлу

IF THE SUBMISSION IS BASED UPON WORK THAT HAS BEEN SPONSORED OR SUPPORTED BY AN AGENCY OR ORGANIZATION OTHER THAN DSU, YOU REPRESENT THAT YOU HAVE FULFILLED ANY RIGHT OF REVIEW OR OTHER OBLIGATIONS REQUIRED BY SUCH CONTRACT OR AGREEMENT.

DSU will clearly identify your name(s) as the author(s) or owner(s) of the submission, and will not make any alteration, other than as allowed by this license, to your submission.

Я не даю согласие на эту лицензию Я даю согласие на эту лицензию в не тако социясие на эту лицензию в тако социясие на эту лицензию

#### Натискаємо «Фонди і зібрання»

| Статті КФУ : [16] Главная страница коллекции<br>Просмотр статистики<br>RU: Статьи<br>EN: Articles |                                                                                                    |                         |  |  |  |
|---------------------------------------------------------------------------------------------------|----------------------------------------------------------------------------------------------------|-------------------------|--|--|--|
| Дата<br>выпуска                                                                                   | Название                                                                                             | Автор(ы)                |  |  |  |
| 2020                                                                                              | Гендерне маркування соціальної темпоральності як чинник<br>деконфліктизації українського суспільства | Власова, Ольга Петрівна |  |  |  |

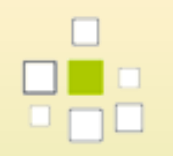

- Репозитарій підтримує та дозволяє АСЕ архівувати усі формати, в яких матеріали створюються
- Останнім кроком архівування в eaDNURT є згода з ліцензією на розповсюдження наукових матеріалів через електронний архів.
- На цьому етап розміщення матеріалів в репозитарії завершується

Наукова робота, яку вносили до репозитарію, буде першою у списку зібрання

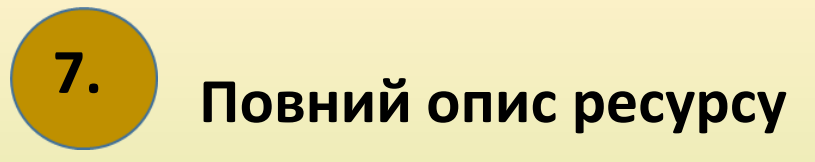

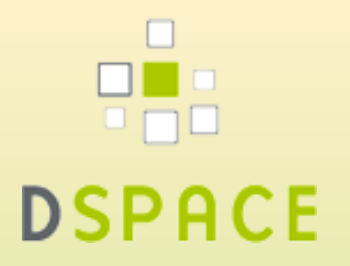

# Натискаємо на назву роботи і потрапляємо на сторінку повного опису е-ресурсу У разі потреби можна внести зміни в метадані (кнопка «Правка»)

| Пожалуйста, испол<br>http://eadnurt.dii | ьзуйте этот идентификатор, чтобы цитировать или ссылаться на этот pecypc:<br>t.edu.ua/jspui/handle/123456789/14145                                                                                                    | Инструменты администр<br>Прзека |
|-----------------------------------------|----------------------------------------------------------------------------------------------------|---------------------------------|
| Название:                               | Гендерне маркування соціальної темпоральності як чинник деконфліктизації українського суспільства                                                                                                    | Экспорт ресурс                  |
| Другие названия:                        | Gender Markers of the Social Temporality as the de-Conflicticting Factors in the Ukrainian Society                                                                                                    | Экспорт (миграция) р            |
| Авторы:                                 | Власова, Ольга Петрівна                                                                                                    | Экспорт метадан                 |
| Ключевые слова:                         | соціальна темпоральність<br>гендерні стереотипи<br>соціальний конфлікт<br>егалітарні ідеопогії<br>деконфліктизація<br>social temporality<br>gender temporality<br>gender stereotypes<br>social conflicts<br>egilitarian ideologies<br>de-conflictization<br>KdV                                                                                                    |                                 |
| Дата публикации:                        | 2020                                                                                                    |                                 |
| Издательство:                           | Київський національний університет ім. Т. Шевченка, Київ                                                                                                    |                                 |
| Библиографическое<br>описание:          | Власова О. П. Гендерне маркування соціальної темпоральності як чинник деконфліктизації<br>українського суспільства. Українознавчий альманах. Київ, 2020. Вип. 27. С. 37—41. DOI: 10.17721/2520-<br>2828/2020.27.8.                                                                                                    |                                 |
| Краткий осмотр<br>(реферат):            | UK: У статті виконано аналіз гендерної темпоральності як виміру соціального часу в контексті траноформаційних процесів, що визначають буття сучасної української спільноти. Акцентовано увазу на особливостях філософської інтерпретації феномена осціального часу, а також архаїчних змістах, присуткі у сучасній українськії нупьтурі й закріплених у патріархатики стереотилах, які впливають на присуткі у сучасній українськії нупьтурі й закріплених у патріархатики стереотилах, які впливають на присуткі у сучасній українській культурі й закріплених у патріархатики стереотилах, які впливають на присуткі у сучасній українській культурі і трогресивних у натоку, цо фунданськиго сусильства. Зауважено, що в традиційній українській культурі прогресивних у натоку, що фунданськиго сусильства. Зауважено, що в традиційній українській культурі прогресивних зиніст соціального часу ототожновався з чоловічим досвідом. Також акцентовано увазу на тому, що фунданенталістьки налаштовані творці антигендерної імфології, лаі ини і активізувалися, степроють реальне підґрунтя для загототеннях кинфліктів. Натомість степраукується, що конструювання суспільнох відноси на еснові гендерної паритетності визначальним чином впливае на вирішення проблеми соціальної справедливості, а, отжк, гендерні і цеології с чинником десонфліктизації инти трирам темпоральності в маркаром, який вказуе на потибленных негапітарних тенденцій у житті українського соціуму. На прикладах доведено, що виявлення гендерного виміру соціальної темпоральності уможливлоє виоремлення й типологізацію конфліктогенних унника, я і сигладови осціальних мін. Доспідкента я узуцене у суспільному бутт, по клазних з навим амістоеним наповненням феноменів фемінності й маскулінності, виявлення ропі укай вреооро, а тахох кандерна довівської соціяльних мата до виморатьності викаравны поблеми з офері профеліотості, на сикладова соціальних змая з росовилах у офері профеліонові ці цистості, я і вика з росойкових ама зма за сокладова соціальних змаєми досвідьких змаям з у офері профелікості, я вик |                                 |

часу, безпосередньо впливає на розв'язання актуальних конфліктів у житті українського суспільства. EN: The analysis of the gender temporality as some measurement of the social time is presented in the article with the accent on the transformation processes which nowadays determine the life of the Ukrainian society. The peculiarities of the philosophical interpretation of the social time phenomenon are under research concerning also the archaic meanings, which are present in the contemporary Ukrainian culture, and are supported by the patriarchal gender stereotypes. The latter is of great significance because those factors have a great impact on the processes of modelling the contemporary gender temporality in the context of conflictology of the Ukrainian society, which is stressed due to the masculine understanding of the "human" life, ideas and experience. Moreover, there are some actors in this problematic field, whose aim is to renovate anti-gender myths and mythologemes, thus creating the grounds for aggravating such kind of conflicts. It is maintained that quite on the contrary, - constructing the relations of gender parity is a true way to the social justice on the whole; and in this way, gender ideologies are factors of deconflictization of the Ukrainian social life. At present gender temporality is a marker of the extention of the egilitarian tendencies in the Ukrainian society. The examples given in the article, show that the gender measurements make determining the types of the conflict-making factors more valid and stipulated. The recent dramatic events in Ukraine connected with the hybrid war in the East of the country and women's role in that war actions, which is immensely supportive (volunteers etc.), show that the content of the femininity and the masculinity has changed de facto. The situation of the currents 2020 year with the pandemic Covid-19 consequences (economic, social, cultural, etc.) has stricken women greatly. All mentioned above makes it possible to prove that gender temporality as a component of the social time has a direct impact on the development and the consequent solution of the significant conflicts in the social life of Ukraine.

| Описание:                                             | O. Bnacosa: ORCID: 0000-0001-5040-5733                  |           |           |                     |  |  |
|-------------------------------------------------------|---------------------------------------------------------|-----------|-----------|---------------------|--|--|
| URI<br>(Унифицированный<br>идентификатор<br>ресурса): | http://eadnurt.diit.edu.ua/jspui/handle/123456789/14145 |           |           |                     |  |  |
| ISSN:                                                 | 2520-2626 (print)                                       |           |           |                     |  |  |
| Другие<br>идентификаторы:                             | DOI: 10.17721/2520-2828/2020.27.8                       |           |           |                     |  |  |
| Располагается в коллекциях:                           | Статті КФУ                                              |           |           |                     |  |  |
| Файлы этого ресурса:                                  |                                                         |           |           |                     |  |  |
| Файл                                                  | Описание                                                | Размер    | Формат    |                     |  |  |
| Vlasova_O.pdf                                         |                                                         | 299,53 kB | Adobe PDF | Просмотреть/Открыть |  |  |
| Показать полное описание ресурса Просмотр ста         |                                                         |           |           |                     |  |  |

# Дякую за увагу

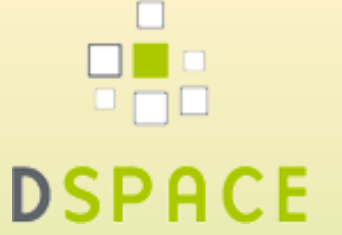